So einfach funktioniert die einmalige Registrierung:

- 1.) Stellen Sie sicher, dass Sie sich in der TivoliMall, ShoppiMall oder in der CenterMall befinden.
- 2.) Aktivieren Sie die WLAN-Suche auf Ihrem Smartphone oder Tablet PC.
- 3.) Wählen Sie "FREE\_SHOPPI\_TIVOLI".
- 4.) Sie gelangen auf die Internetseite www.pwlan.ch. Geben Sie dort Ihre Handynummer ein.
- 5.) Sie erhalten das Passwort per SMS.
- 6.) Geben Sie das erhaltene Passwort auf der Login-Seite ein.
- 7.) Verbindung zum Internet wird hergestellt.

In Zukunft wird die Verbindung automatisch aufgebaut, sobald Sie sich in einer der drei Malls befinden.

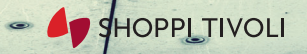